#### SURFER v. 6.01 Opis poleceń modułu PLOT

| FILE             |                                                                                       |
|------------------|---------------------------------------------------------------------------------------|
| New              | Utworzenie nowego dokumentu rysunkowego (mapy)                                        |
| Open             | Otworzenie istniejącego dokumentu [.SRF]                                              |
| Close            | Zamknięcie aktywnego dokumentu                                                        |
| Save             | Zapisanie aktywnego dokumentu                                                         |
| Save As          | Zapisanie aktywnego dokumentu pod inną nazwą                                          |
| Worksheet        | Utworzenie nowego arkusza kalkulacyjnego                                              |
| Import           | Importowanie plików (rysunków) zapisanych w innych formatach [.GIF], [.JPG], [.BMP]   |
|                  | itp                                                                                   |
| Export           | Eksportowanie mapy (rysunku) do innych formatów                                       |
| Print            | Drukowanie aktywnego dokumentu                                                        |
| Print Setup      | Modyfikacja parametrów wydruku                                                        |
| Page Layout      | Modyfikacja ustawień strony                                                           |
| 1,2,3,           | Otworzenie ostatnio otwieranego dokumentu                                             |
| Preferences:     |                                                                                       |
| Options          | Ustawienia sposobu wyświetlania obiektów, jednostek miar, metody wybierania obiektów. |
| Default Settings | Modyfikowanie pliku [.SET] zawierającego domyślne ustawienia programu                 |
| Exit             | Zakończenie aplikacji                                                                 |

| EDIT            |                                                                       |
|-----------------|-----------------------------------------------------------------------|
| Undo            | Cofnięcie ostatnio wykonanych zmian w dokumencie                      |
| Redo            | Rezygnacja z ostatniej operacji cofnięcia                             |
| Cut             | Wycięcie zaznaczonego obiektu rysunkowego i umieszczenie go w schowku |
| Сору            | Skopiowanie zaznaczonego obiektu do schowka                           |
| Paste           | Wklejenie obiektu ze schowka do aktywnego dokumentu                   |
| Paste Special   | Określenie formatu obiektu w schowku podczas operacji wklejania       |
| Delete          | Usunięcie zaznaczonego obiektu                                        |
| Select All      | Zaznaczenie wszystkich obiektów w bieżącym dokumencie                 |
| Block Select    | Wybieranie kilku obiektów przy pomocy prostokąta                      |
| Flip Selections | Przełączanie obiektów wybranych na pozostałe                          |
| Object ID       | Nadanie numeru (nazwy), identyfikującego wybrany obiekt               |
| Reshape         | Zmiana kształtu poligonu lub polilinii                                |
| Color Palette   | Modyfikacja zestawu (palety) kolorów                                  |

| VIEW          |                                                                             |
|---------------|-----------------------------------------------------------------------------|
| Fit to Window | Przybliża lub oddala obiekt aby był widoczny w całym oknie                  |
| Page          | Pokazuje całą stronę (wielkość strony można ustawić w File -> Page layout)  |
| Actual Size   | Pokazuje obrazek w prawdziwej skali – 1cm na mapie to 1cm w rzeczywistości  |
| Full Screen   | Powoduje wyłączenie paska zadań i pokazanie obiektu na pełnym ekranie       |
| Zoom          |                                                                             |
| In            | Powiększenie obrazu                                                         |
| Out           | Pomniejszenie obrazu                                                        |
| Rectangle     | Pozwala wskazać obszar (przez przeciągnięcie kursora myszy) do powiększenia |
| Selected      | Jak Fit to Page, ale dla wskazanego obiektu                                 |
| Redraw        | Odświeżenie ekranu; nie przydatne gdy włączone jest Auto Redraw             |
| Auto Redraw   | Automatyczne odświeżanie ekranu (przydatne przy np. przesuwaniu obiektów)   |

| DRAW            |                                                                            |
|-----------------|----------------------------------------------------------------------------|
| Text            | Tworzenie obiektu tekstowego                                               |
| Polygon         | Rysowanie poligonu                                                         |
| Polyline        | Rysowanie polilinii (linii łamanej)                                        |
| Symbol          | Wstawianie symbolu (punktu)                                                |
| Rectangle       | Rysowanie prostokąta (przy wciśniętym klawiszu CTRL rysowany jest kwadrat) |
| Rounded Rect    | Rysowanie prostokąta z zaokrąglonymi narożnikami                           |
| Ellipse         | Rysowanie elipsy (przy wciśniętym klawiszu CTRL rysowany jest okrąg)       |
| Line Attributes | Zmiana domyślnych atrybutów linii wybranych obiektów                       |
| Fill Attributes | Zmiana domyślnych atrybutów wypełnienia wybranych obiektów                 |
| Text Attributes | Zmiana domyślnych atrybutów zaznaczonego tekstu                            |
| Symbol          | Zmiana domyślnych atrybutów symbolu (punktu)                               |
| Attributes      |                                                                            |

#### ARRANGE

| Move to Front | Przesunięcie wybranego obiektu na wierzch                                |
|---------------|--------------------------------------------------------------------------|
| Move to Back  | Przesunięcie wybranego obiektu pod spód                                  |
| Combine       | Połączenie wybranych obiektów, utworzenie jednego obiektu                |
| Break Apart   | Rozbicie obiektu powstałego przez połączenie obiektów poleceniem combine |
| Rotate        | Obrót wybranego obiektu o podany kąt                                     |
| Free Rotate   | Swobodne obracanie obiektu przy użyciu myszy                             |
| Align Objects | Wyrównanie wybranych obiektów na stronie                                 |

| GRID          |                                                                                         |
|---------------|-----------------------------------------------------------------------------------------|
| Data          | Utworzenie gridu (siatki) [.GRD] z pliku zawierającego dane X, Y, Z                     |
| Function      | Utworzenie gridu [.GRD] dla funkcji matematycznej z = f(X, Y)                           |
| Math          | Wykonywanie działań algebraicznych na plikach [.GRD]                                    |
| Calculus      | Różne obliczenia (analizy) pliku [.GRD], np. obliczenie spadków terenu                  |
| Matrix Smooth | Wygładzanie pliku [.GRD] przy użyciu algorytmów macierzowych                            |
| Spline Smooth | Wygładzanie pliku [.GRD] przy użyciu algorytmu "splain" (zmiana gęstości gridu)         |
| Blank         | "Wyczyszczenie" części pliku [.GRD ] przy pomocy obiektu poligonowego                   |
| Utility       |                                                                                         |
| Convert       | Zamiana formatu pliku [.GRD], z binarnego na ASCII (lub odwrotnie), tworzenie plików X, |
|               | Y, Z <b>[.DAT]</b> z pliku <b>[.GRD]</b>                                                |
| Extract       | Utworzenie pliku [.GRD] przez wycięcie danych z większego pliku.                        |
| Transform     | Zmiana współrzędnych (X i Y) punktów w pliku [.GRD]                                     |
| Volume        | Obliczenia objętości zawartych pomiędzy dwoma powierzchniami [.GRD] lub pomiędzy        |
|               | jedną powierzchnią i płaszczyzną o Z = const                                            |
| Slice         | Utworzenie pliku zawierającego dane do wykreślenia przekroju. Wykreślenie przekroju     |
|               | jest możliwe w programie GRAPHER.                                                       |
| Residuals     | Obliczenie różnicy pomiędzy podanym gridem a danymi X, Y, Z                             |
| Grid Node     | Umożliwia modyfikację wartości Z dla pojedyńczych węzłów gridu                          |
| Editor        |                                                                                         |

| MAP           |                                                                                       |
|---------------|---------------------------------------------------------------------------------------|
| Load BaseMap  | Wczytanie mapy bazowej (wektorowej) [.BLN], [.DXF] zawierającej obiekty liniowe i/lub |
|               | poligonowe, względnie obrazu rastrowego [.GIF], [.JPG], [.BMP] i podobnych.           |
| Contour       | Utworzenie mapy izoliniowej z pliku [.GRD]                                            |
| Post          | Wyświetlenie mapy punktów z pliku [.DAT]                                              |
| Classed Post  | Utworzenie mapy punktów z pliku [.DAT], klasyfikacja punktów                          |
| Image         | Tworzenie mapy rastrowej z pliku [.GRD]                                               |
| Shaded Relief | Tworzenie mapy "cieniowanej" z pliku [.GRD]                                           |
| Surface       | Utworzenie 3-wymiarowego wykresu powierzchni                                          |
| Axis          |                                                                                       |
| Show          | Wyświetlanie/ukrywanie osi układu współrzędnych.                                      |
| Edit          | Edycja atrybutów wybranej osi układu współrzędnych.                                   |
| Scale         | Zmiana skali wybranej osi .                                                           |
| Grid Lines    | Wyświetlanie linii siatki na mapie                                                    |
| Scale Bar     | Wyświetlenie podziałki mapy                                                           |
| Background    | Sterowanie atrybutami tła mapy                                                        |
| Digitize      | Digitalizacja (odczytywanie współrzędnych z mapy) i zapisanie danych do pliku         |
| 3D View       | Sterowanie widokiem 3-wymiarowym                                                      |
| Scale         | Definiowanie skali dla wybranej mapy                                                  |
| Limits        | Definiowanie granic mapy                                                              |
| Stack Maps    | Wyrównanie (ustawienie) kilku map na stronie                                          |
| Overlay Maps  | Nałożenie kilku wybranych map i utworzenie jednego obiektu                            |
| Edit Overlays | Edycja poszczególnych elementów obiektu składającego się z kilku nałożonych map       |

| WINDOW        |                                                                      |
|---------------|----------------------------------------------------------------------|
| New View      | Utworzenie okna zawierającego kopię aktywnego dokumentu              |
| Tile          | Rozmieszczenie w oknie wszystkich dokumentów                         |
| Cascade       | Kaskadowe rozmieszczenie wszystkich dokumentów                       |
| Arrange Icons | Ustawienie ikon zminimalizowanych dokumentów w dolnej części ekranu  |
| 1,2,3,        | Uaktywnienie dowolnego dokumentu używanego w bieżącej sesji programu |

| HELP       |                                                                              |
|------------|------------------------------------------------------------------------------|
| Contents   | Wyświetlenie indeksu pomocy                                                  |
| Keyboard   | Wyświetlenie listy skrótów klawiszowych                                      |
| Commands   | Wyświetlenie listy poleceń programu                                          |
| Using Help | Informacje o korzystaniu z systemu pomocy                                    |
| About      | Wyświetlenie informacji o prawach autorskich, numerze wersji i o producencie |

SURFER v. 6.01 Opis poleceń modułu WORKSHEET

| FILE    |                                                                                                    |
|---------|----------------------------------------------------------------------------------------------------|
| New     | Utworzenie nowego dokumentu (arkusza kalkulacyjnego)                                                 |
| Open    | Otworzenie istniejącego dokumentu                                                                    |
| Merge   | Otworzenie istniejącego dokumentu i wstawienie jego zawartości do arkusza w miejscu aktywnej komórki |
| Save    | Zapisanie aktualnie edytowanego dokumentu                                                            |
| Save As | Zapisanie aktualnie edytowanego dokumentu pod inną nazwą                                             |
| Exit    | Zakończenie aplikacji                                                                                |

| EDIT   |                                                                        |
|--------|------------------------------------------------------------------------|
| Undo   | Cofnięcie ostatniej operacji                                           |
| Cut    | Usunięcie zawartości zaznaczonych komórek i skopiowanie jej do schowka |
| Сору   | Skopiowanie zaznaczonych komórek do schowka                            |
| Paste  | Wklejenie zawartości schowka do aktywnego arkusza                      |
| Clear  | Usunięcie zawartości zaznaczonych komórek                              |
| Delete | Usunięcie zawartości zaznaczonych komórek i przesunięcie               |
| Insert | Wstawienie wierszy lub kolumn                                          |

| OPTIONS        |                                                               |
|----------------|---------------------------------------------------------------|
| Column Widths  | Ustalenie szerokości kolumny, ukrywanie lub odkrywanie kolumn |
| Numeric        | Zmiana formatu liczby                                         |
| Formats        |                                                               |
| Text Alignment | Wyrównanie tekstu w kolumnie: do lewej, prawej lub do środka  |
| Sort           | Sortowanie całego arkusza lub jego zaznaczonego fragmentu     |

| COMPUTE    |                                                                                                    |
|------------|----------------------------------------------------------------------------------------------------|
| Statistics | Podaje podstawowe informacje statystyczne dla zaznaczonego zakresu komórek                                                                                                    |
| Transform  | Obliczenie wartości dla podanej kolumny na podstawie danych zawartych w innych kolumnach. Możliwa jest operacja dotycząca tej samej kolumny. Obliczenia są wykonywane dla podanego zakresu wierszy. |

| WINDOW        |                                                                     |
|---------------|---------------------------------------------------------------------|
| New View      | W module Workssheet polecenie jest niedostępne                      |
| Tile          | Rozmieszczenie w oknie wszystkich dokumentów                        |
| Cascade       | Kaskadowe rozmieszczenie dokumentów                                 |
| Arrange Icons | Ustawienie ikon zminimalizowanych dokumentów w dolnej części ekranu |
| 1,2,3,        | Uaktywnienie dowolnego dokumentu używanego w bieżącej sesji Surfera |

| HELP       |                                                                              |
|------------|------------------------------------------------------------------------------|
| Contents   | Wyświetlenie indeksu pomocy                                                  |
| Keyboard   | Wyświetlenie listy skrótów klawiszowych                                      |
| Commands   | Wyświetlenie listy poleceń programu                                          |
| Using Help | Informacje o korzystaniu z systemu pomocy                                    |
| About      | Wyświetlenie informacji o prawach autorskich, numerze wersji i o producencie |

# Procedura tworzenia pliku GRD

- 1. Odczytanie pliku XYZ zawierającego dane (Polecenie: <u>Grid/Data)</u>
- 2. Zdefiniowanie rozmiaru i parametrów siatki
  - X<sub>min</sub>, Y<sub>min</sub>, X<sub>max</sub>, Y<sub>max</sub>;
  - Odległość między węzłami siatki  $\Delta x$  i  $\Delta y$  (spacing);
  - (Liczba wierszy i kolumn siatki);
- 3. Wybór metody interpolacji i określenie parametrów interpolacji (Gridding method)
- 4. Podanie nazwy pliku wynikowego (Output Grid File)

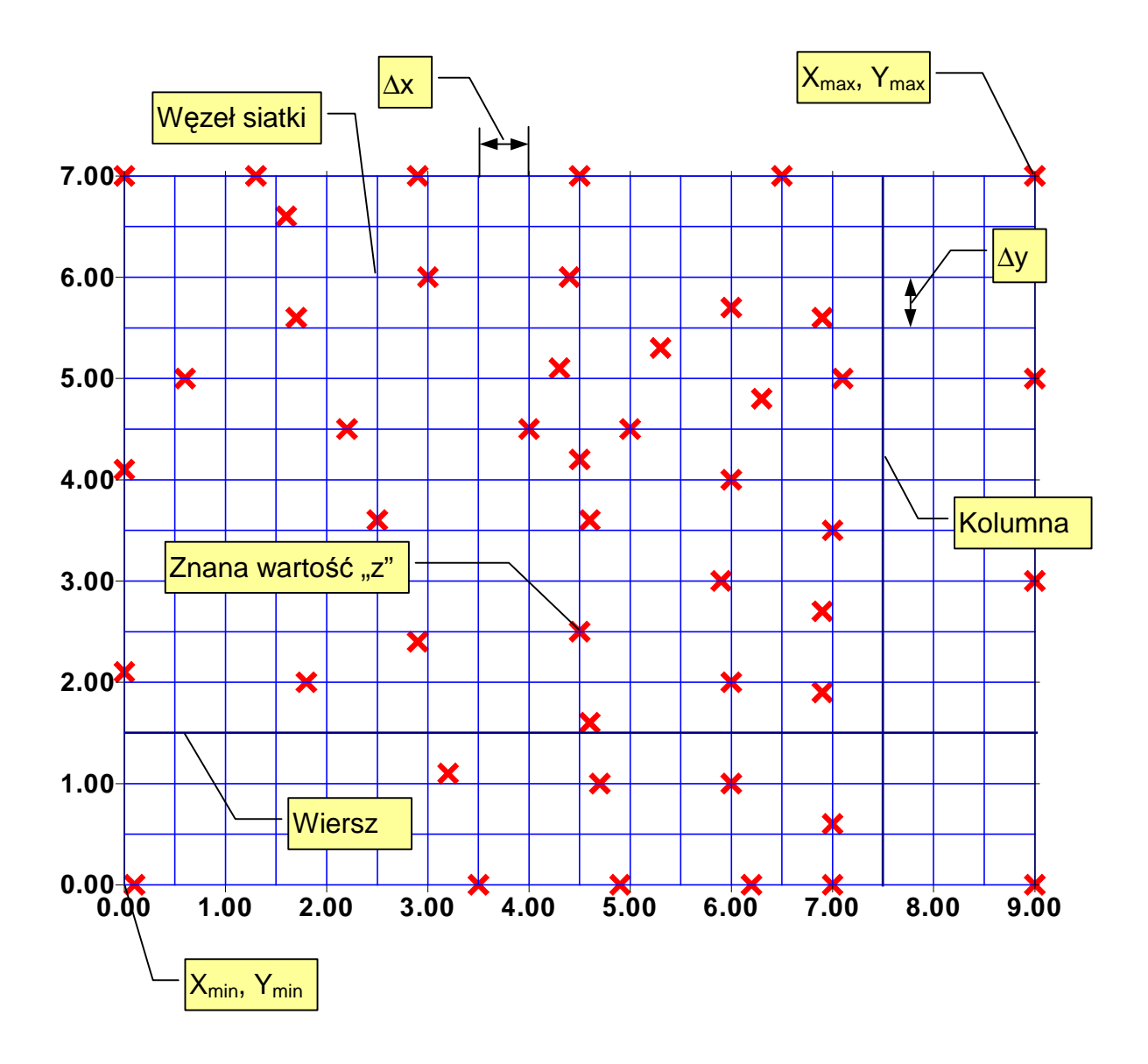

# Rejestracja obrazu rastrowego

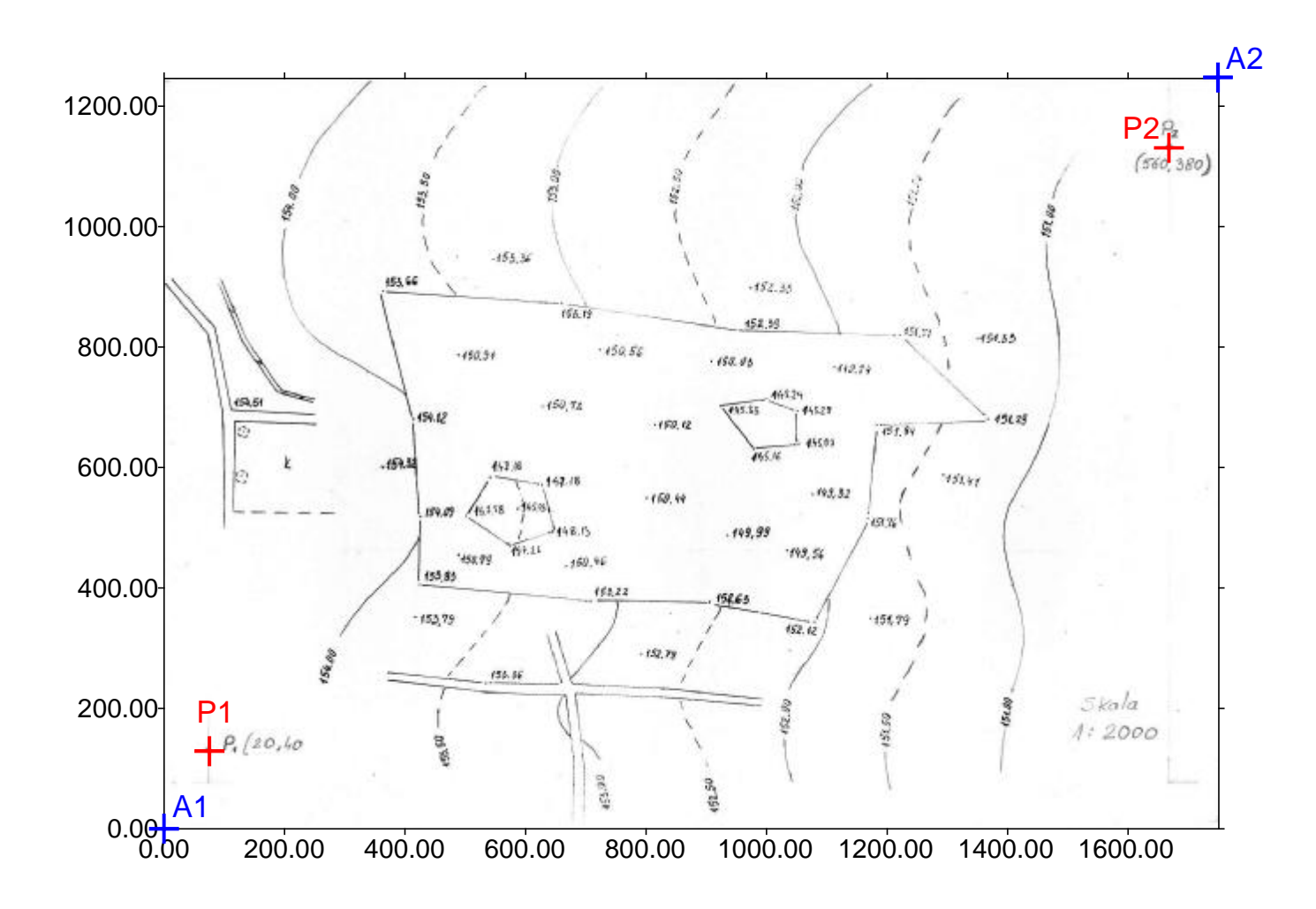

# Ustalenie granic obrazu rastrowego dla wczytanej mapy rastrowej (poleceniem Map/Load Base Map

| and I   | vitater 1250 | OK     |
|---------|--------------|--------|
|         |              | Cancel |
| win: Ju | yMax 11246   |        |

## Obliczenie rzeczywistych granic obrazu rastrowego

$$m_{\min} = m_1 - (x_1 - x_{\min}) \cdot \frac{(m_2 - m_1)}{(x_2 - x_1)}$$
$$n_{\min} = n_1 - (y_1 - y_{\min}) \cdot \frac{(n_2 - n_1)}{(y_2 - y_1)}$$
$$m_{\max} = m_2 + (x_{\max} - x_2) \cdot \frac{(m_2 - m_1)}{(x_2 - x_1)}$$
$$n_{\max} = n_2 + (y_{\max} - y_2) \cdot \frac{(n_2 - n_1)}{(y_2 - y_1)}$$

Objaśnienia:

 $(\mathbf{m}_1, \mathbf{n}_1)$  oraz  $(\mathbf{m}_2, \mathbf{n}_2)$  – rzeczywiste współrzędne punktów P<sub>1</sub> i P<sub>2</sub>;

 $(m_{min},\,n_{min})$ oraz  $(m_{min},\,n_{min})$  – rzeczywiste współrzędne skrajnych punków obrazu rastrowego A1 i A2

 $(x_1, y_1)$  oraz  $(x_2, y_2)$ -współrzędne punktów  $P_1$  i  $P_2$  w jednostkach obrazu rastrowego (pikselach);

 $(x_{min}, y_{min})$  oraz  $(x_{max}, y_{max})$  –współrzędne punktów A<sub>1</sub> i A<sub>2</sub> w jednostkach obrazu rastrowego (pikselach);

#### **Math Text Instructions**

Instructions that change text typeface, size and style:

 $\mathbf{b}$  All text after the  $\mathbf{b}$  command is bolded.

f''X'' Change to the typeface named X. These are the names listed in the Face drop-down list box in the Text dialog box. Typeface names are not case sensitive. Also, you must enclose the face name in double quotes. If the typeface you type in is not found, Surfer uses a generic stick typeface in place of the unfound typeface. (fsX) Change the font size to X% of the current font size. For example, a value of 200 for X increases the font size by two, and a value of 50 for X decreases the font size by one-half.

 $\mathbf{i}$  All text after the  $\mathbf{i}$  instruction is italicized.

\plain This sets the text to normal weight, with no italics, no underlining, and no strikethrough.

**\strike** Strikethrough the text.

\**ul** All text after the \ul instruction is underlined.

Instructions that change text color:

| 5). |
|-----|
| 5). |
|     |

**\rgbrX** Sets the amount of red in an RGB text color (X = 0 to 255).

Instructions that change the text position:

 $\$  Moves the text baseline down X% of the current font size. This instruction produces subscripts or returns the baseline to the original position following a \upX instruction. If you have incorporated a font size (\fsX) instruction following the \dnX instruction, any subsequent \dnX or \upX instructions are relative to the changed font size.

**\rpX** Restores the current position to position #X (X = 1 to 20). This instruction is used in conjunction with the \spX instruction. Any text following this instruction begins at the position defined with the \spX instruction. If you use the \rpX instruction without first setting a position with the \spX instruction, the position for the text is returned to starting position for the text block.

spX Saves the current position as position #X (X = 1 to 20). The position is in both the up and down and left and right sense within the text block. When you use the spX instruction, the current location within the text block is assigned a position number. You can return to this position using the rpX instruction, and specifying the position number assigned with the spX instruction. These instructions are most useful when placing both super- and subscripts after the same character.

 $\Dot{upX}$  Moves the text baseline up X% of the current font size. This instruction is used to produce superscripts or to return the baseline to the original position following a  $\Dot{nx}$  instruction. If you have incorporated a font size ( $\Sx$ ) instruction following the  $\product x$  instruction, any subsequent  $\Dot{nx}$  or  $\Dot{nx}$  instructions are relative to the changed font size.

Instructions used to insert special characters or the date or time:

 $\mathbf{X}$  Inserts an ANSI character with the code give by X. Generally, you only need this instruction for characters with ANSI numbers beyond the normal limit of the keyboard. For example, you might want to

include an integral sign in a text string. By determining the character set that includes this symbol, and the ANSI code for the symbol, you can include it in the text block. You would use the f'X'' instruction to change to the correct symbol set, followed by the aX command to specify the correct character number. For example, for an integral sign located at ANSI position 242 in a symbol set called Symbol, you would type f''Symbol'' a242 for the integral sign to appear in the text block.

In Windows 3.1 you can use the Character Map program to display each of the available character sets, and obtain the ANSI code (displayed in the right half of the Character Map Status Bar) when you click on the character from the map.

\**date** Inserts the date at the time the text is output. Be sure to follow this instruction with a space, even if you do not have any other text following the date.

**\time** Inserts the time at the moment the text is output, so the time text is updated whenever the text is redrawn or the map is printed. Be sure to follow this instruction with a space, even if you do not have any other text following the time.

### **Examples of Math Text Instructions**

| 10 <sup>3</sup>                  | 10\up50 \fs75 3                                                                                              |  |
|----------------------------------|----------------------------------------------------------------------------------------------------|--|
| N'                               | {\fs200 N}\sp1 \up100 \fs50 5 \rp1 1                                                                         |  |
| $X^2 + Y^2 = 1$                  | X\up50 {\fs50 2} \dn50 + Y\up50 {\fs50 2} \dn50 = 1                                                          |  |
| (X,-X) <sup>2</sup>              | (X\dn25 {\fs50 i}\up25 - \sp1 X \rp1 \up100 _\dn100 )\up50 \fs50 2                                           |  |
| $\sum_{i=1}^{n}$                 | \sp1 {\fs200 \f"Symbol" \a229 }\rp1 \dn75 \fs75 i=1 \rp1 \up175 n                                            |  |
| $\int_{a+b}^{a+b} x+y  dx$       | {\f'Symbol" \fs400 \a242 }\sp1 \up100 \sp2 \up150<br>{\fs75 \i a+b} \rp1 \dn30 (\fs75 \i a-b) \rp2 x+y \i dx |  |
| a <sub>c</sub><br>b <sub>c</sub> | \sp1 \up25 a\dn25 {\fs75 c}\rp1\rp1 \dn100 b\dn25 {\fs75 c}                                                  |  |
| Length (µM)                      | Length ({\f"Symbol" m}M)                                                                                     |  |
| δ <sup>234</sup> U               | {\f"Symbol" d}\up50 (\fs75 234}\dn50 U                                                                       |  |

note: These math text instructions must be entered on one line for the text to be printed correctly.

## PORÓWNANIE MAP IZOLINII WYKREŚLONYCH NA PODSTAWIE RÓŻNYCH METOD INTERPOLACJI

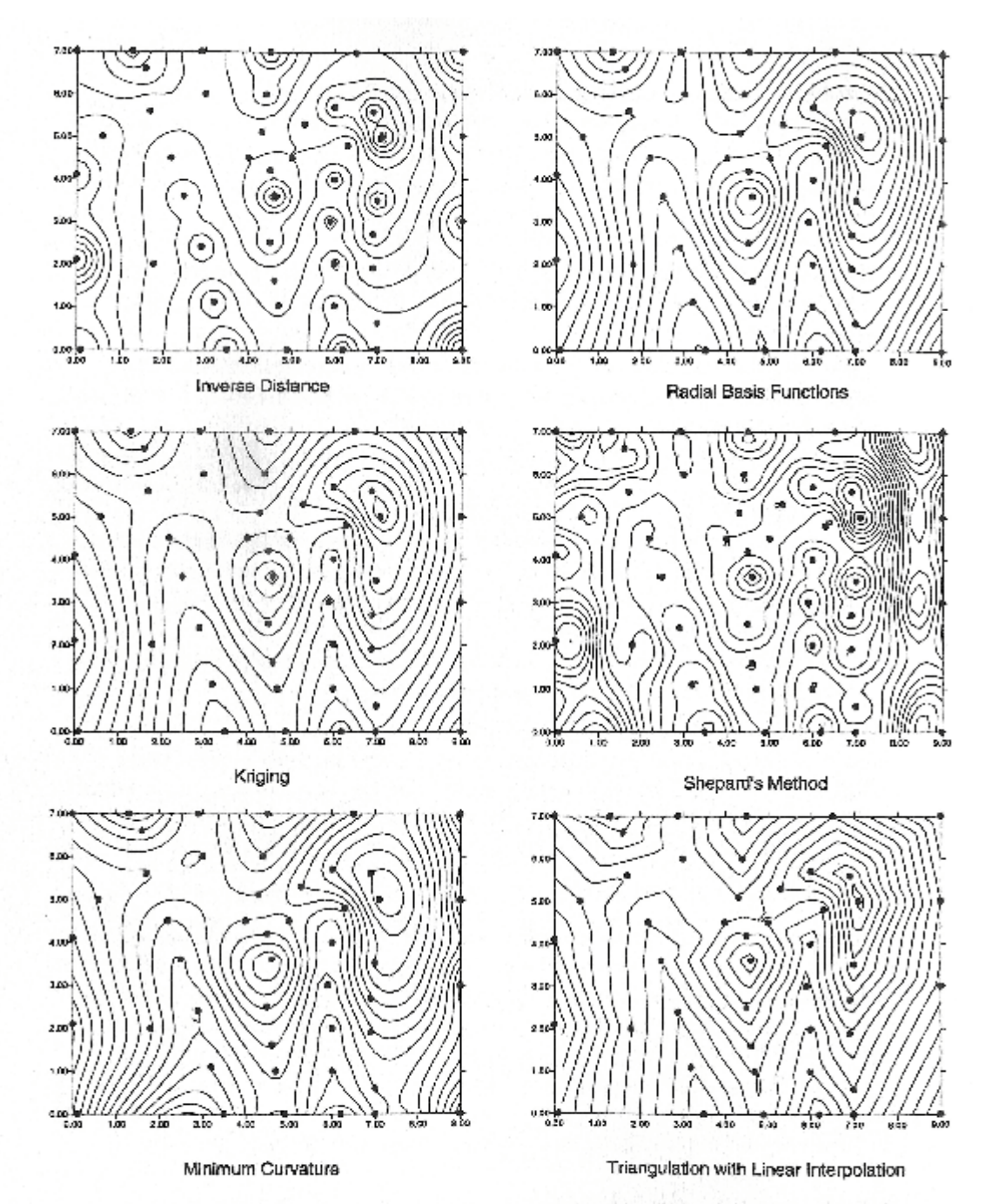

A comparison of the different gridding methods. For these examples, the same file "demogrid.dat" was used, and all the defaults for the various methods were accepted. This data set contains 47 data points, irregularly spaced over the extent of the map. The data point locations are indicated with dots on the maps.